#### материалы и оборудование для сублимации и термопечати

Промо-Вектор 660020, Россия, Красноярск, ул. Диксона, 2 тел. +7 (391) 295 4000, +7 (391) 293 5000, www.promo-vector.ru info@promo-vector.ru

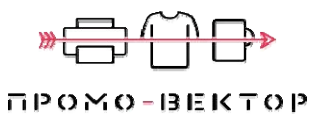

# Режущий плоттер SD-Pro

#### Инструкция по эксплуатации

Спасибо за выбор режущего плоттера серии SD-Pro.

- Внимательно прочтите данную инструкцию, чтобы обеспечить правильность и безопасность использования с полным пониманием рабочих характеристик продукта, держите ее в надежном месте.

- Содержание данной инструкции и особенности продукта могут быть изменены без предварительного извещения.

- Инструкция и продукт были подготовлены и проверены тщательным образом. Если вы обнаружите несоответствия или опечатки, просим вас информировать нас.

#### Содержание

Глава 1. Меры предосторожности Глава 2.

Название компонентов и функции

2.1 Компоненты

- 2.2 Описание плоттера
- 2.3 Панель управления
- 2.4 Части стойки и монтаж
- 2.5 Каттер/плоттер
- 2.6 Таблица с параметрами
- Глава З. Управление
- 3.1 Установка USB драйвера
- 3.2 Указания по работе с плоттером

Глава 4. Часто задаваемые вопросы

# Глава 1. Меры предосторожности

- Убедитесь, что напряжение, подаваемое на режущий плоттер равно 220В переменного тока, колебание в пределах ±10%. В ином случае используйте стабилизатор напряжения.

- Не кладите намагниченные предметы рядом с кареткой.

- Избегайте попадания инородных объектов типа штырей, маленьких винтов в отверстия машины.

- Если машина долгое время не используется, отключите ее из розетки.

- Всегда заземляйте питательный шнур.

- Обеспечьте достаточно пространства для работы режущего плоттера во избежание столкновения бумаги с другими объектами и деформации изображения.

## Глава 2. Название компонентов и функции

# 2.1 Компоненты

| No | Название                   | Кол-во |
|----|----------------------------|--------|
| 1  | Плоттер                    | 1      |
| 2  | Держатель ножа             | 1      |
| 3  | Держатель пера             | 1      |
| 4  | Запасной стержень          | 1      |
| 5  | Нож                        | 3      |
| 6  | USB кабель                 | 1      |
| 7  | Питательный шнур           | 1      |
| 8  | Программное обеспечение    | 1      |
| 9  | <u>Крышка машины</u>       | 1      |
| 10 | Инструкция по эксплуатации | 1      |
| 11 | Подставка для плоттера     | 1      |
| 12 | Гарантийный сертификат     | 1      |

# 2.2 Описание плоттера

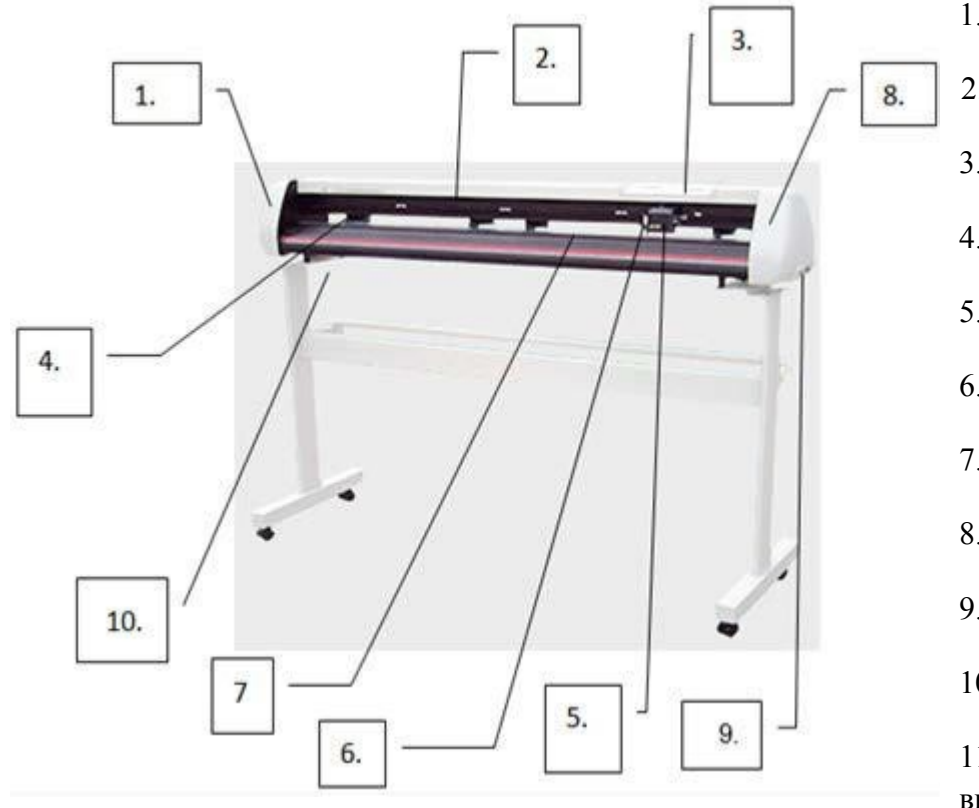

- 1. Левая крышка
- 2. Крышка направляющей
- 3. Панель
- 4. Прижимной ролик
- 5. Каретка
- 6. Держатель ножа
- 7. Вал
- 8. Правая крышка

9. USB порт

10. Питательный разъем

11. Кнопка питания вкл./выкл.

12. СОМ порт

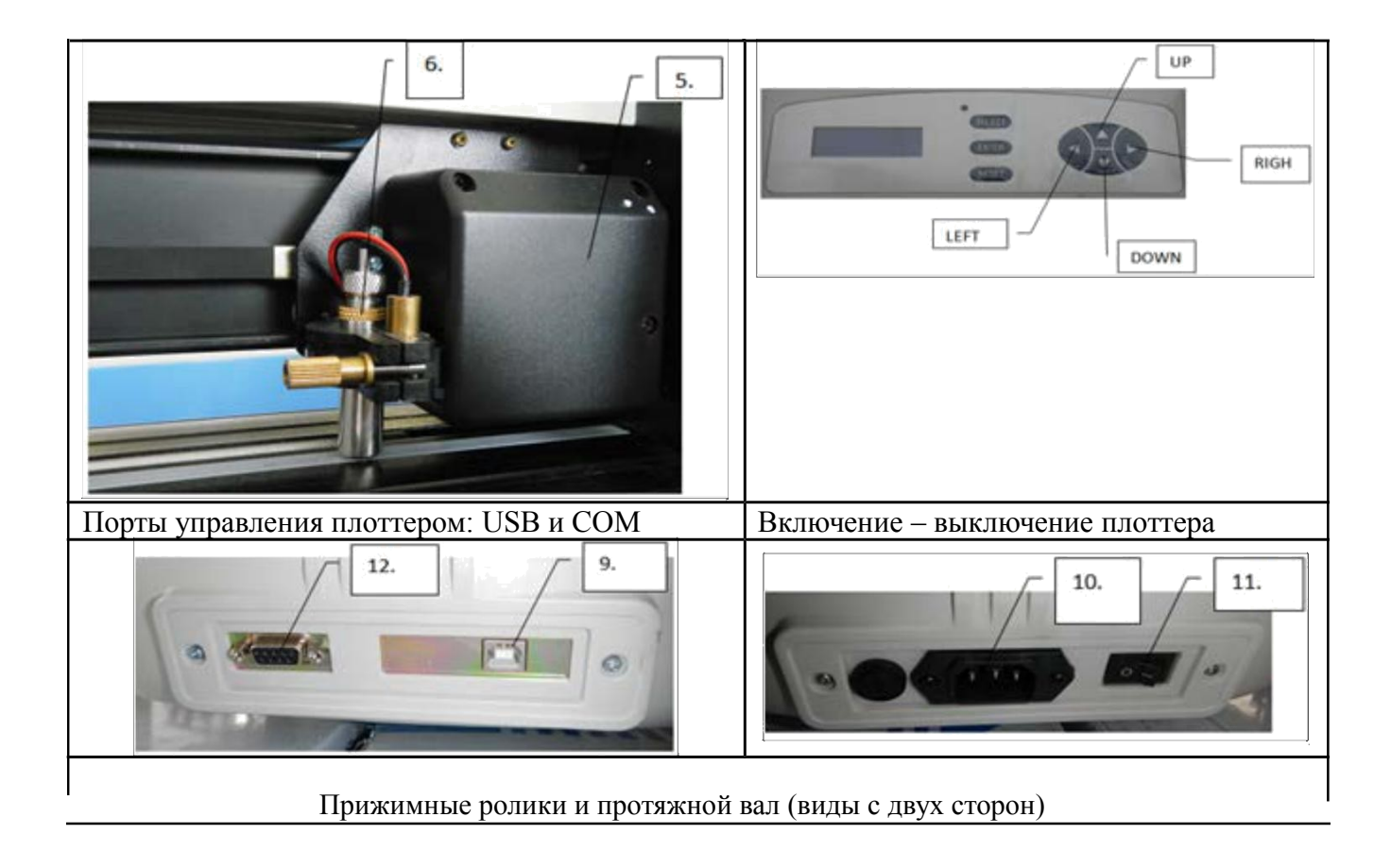

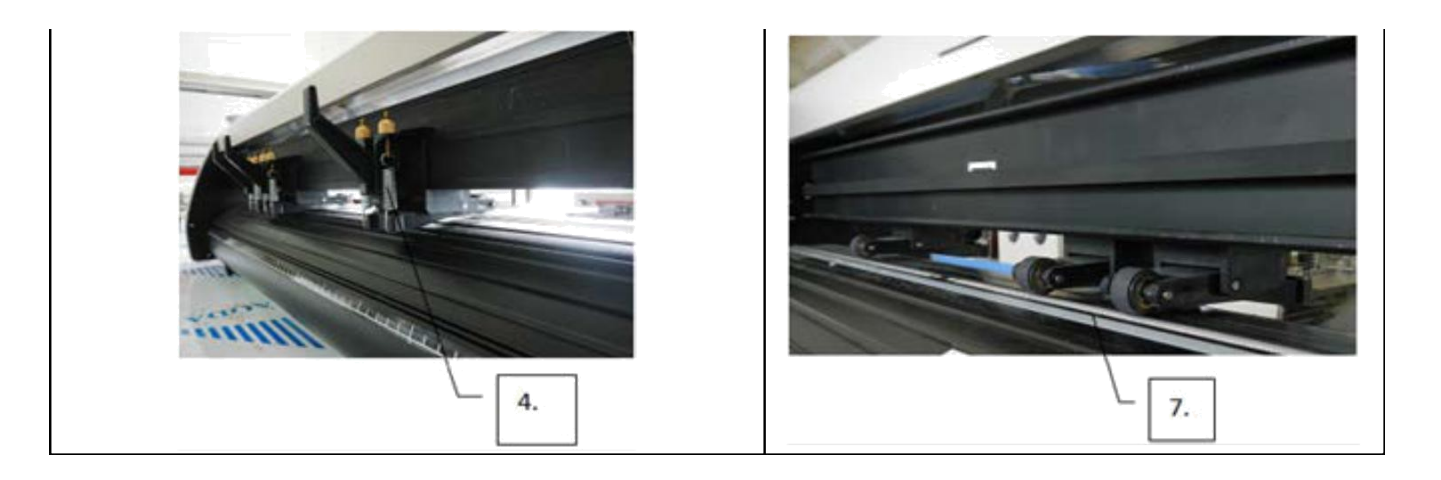

#### 2.3. Панель управления.

Select- выбор меню

Enter- вход в меню

Reset- сброс работы плоттеры, возврат в исходное положение каретки.

Кнопки управления плоттером имеют 2 функции:

Выставление положения каретки ( нулевая точка)- Local:кнопки Left и Right

Изменение скорости резки (Up Down) и давления ножа (Left Right)

Статичный экран: в подключенном состоянии при ожидании ввода данных на экране отображается следующее:

Здесь: «SPD:1» означает, что текущая скорость на 1 уровне, «PRS:91» - давление на 91 уровне.

Динамичный экран: в подключенном состоянии при обрезке по команде компьютера на экране отображается следующее:

SPD: 6 PRS: 8 NOW IS CUTTING...

В состоянии копирования, на экране:

SPD: 6 PRS: 8 COPIED: 1

Здесь, число напротив «COPIED» означает количество скопированных объектов.

Текущая точка: место положения ножа/пера на данный момент.

Исходная точка: место, в котором будет находиться нож/перо при переходе в состояние «LOCAL».

Кнопка выбора: на статичном экране нажатие этой кнопки может осуществлять выбор между функциями «LOCAL», «TEST» и «СОРУ» по очереди.

Кнопка ввода: После выбора опции нажмите эту кнопку для подтверждения и выполнения следующего шага.

Кнопка сброса: Сброс цикла. После нажатия этой кнопки каретка перемещается вправо или влево в зависимости от типа последнего рабочего файла.

Регулировка скорости: Использует модуль двустороннего цикла, скорость можно регулировать постепенно, нажимая кнопку ↑ или ↓. На статичном или динамичном экране нажмите эти кнопки, чтобы проверить текущее значение скорости. После этого перед автоматическим возвращением к последнему экрану, нажмите кнопку ↑, чтобы увеличить скорость на один уровень, зажмите кнопку, чтобы быстро увеличить значение. Когда значение скорости достигает максимального значения, нажатие кнопки ↑, вернет его в минимальное значение. И наоборот.

Регулировка давления: Также использует модуль двустороннего цикла и регулируется постепенно нажатием кнопки  $\rightarrow$  или  $\leftarrow$ . На статичном или динамичном экране одно нажатие на  $\rightarrow$  или  $\leftarrow$  отобразит текущее давление. После этого перед автоматическим возвращением к последнему экрану, нажмите кнопку  $\rightarrow$ , чтобы увеличить давление на один уровень, зажмите кнопку, чтобы быстро увеличить значение. Когда значение давления достигает максимального значения, нажатие кнопки  $\rightarrow$ , вернет его в минимальное значение. И наоборот.

Функция местоположения: на статичном экране нажмите кнопку SELECT, чтобы выбрать функцию LOCAL, подтвердите выбор кнопкой ENTER. Либо на динамичном экране нажмите кнопку ENTER, когда отображается следующее:

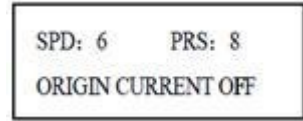

Каретку можно перемещать, используя навигационные кнопки. После регулировки нажмите кнопку SELECT, чтобы выбрать, изменить исходную точку или нет. Затем подтвердите выбор кнопкой ENTER. При выборе ORIGIN после подтверждения, каретка вернется в исходную точку.

Функция копирования: на статичном экране нажмите SELECT, чтобы выбрать функцию СОРҮ. На экране отобразится следующее:

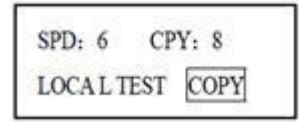

Количество копий можно настроить с помощью кнопок  $\rightarrow$  или  $\leftarrow$ , макс. количество – 99. Нажмите кнопку ENTER, <u>машина</u> повторит резку слов или цифр, осуществляемые последний раз. Макс. размер данных – 8Мб.

Функция тестирования: на статичном экране нажмите кнопку SELECT, чтобы выбрать функцию TEST, затем нажмите ENTER. Машина нарисует тестовый рисунок.

Подсветка (вкл/выкл): когда курсор в положении ON, нажмите ENTER, чтобы выбрать, включить подсветку или нет. Экран не поменяется, а отобразит следующее:

# Замечания:

Если вы хотите сделать контурную обрезку, выполните следующее:

1)Нажмите ENTER, чтобы включить подсветку, затем переместите оптический луч в точку 1 с помощью машины;

2)Отправьте файл на <u>машину</u>, переместите луч прямо в точку с помощью компьютера, подтвердите;

3)Аналогично шагу 2, переместите луч на точку 2 и подтвердите;

4)Нажмите ENTER, чтобы выключить подсветку, отправьте данные на машину.

## 2.4 Части стойки и монтаж

## 1. Части стойки

| N⁰ | Название                      | Кол-во |
|----|-------------------------------|--------|
| 1  | Опоры                         | 4      |
| 2  | Опорные панели                | 2      |
| 3  | Левая стойка                  | 1      |
| 4  | Правая стойка                 | 1      |
| 5  | Поперечина                    | 1      |
| 6  | Регулируемый держатель ролика | 2      |
| 7  | Соединительная панель         | 2      |
| 8  | Бумажный ролик                | 2      |

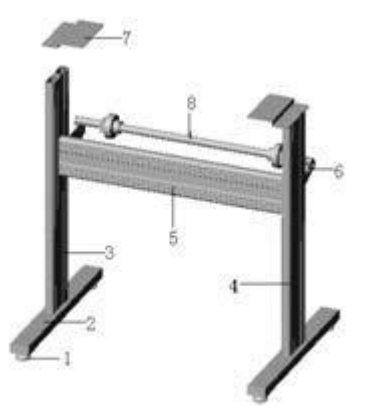

# 2. Монтаж стойки

Следуйте следующим этапам:

1. Вкрутите опоры в опорные панели, затем соедините опорные панели с правой и левой стойками с помощью винтов.

2.Подсоедините поперечину к правой и левой стойкам с помощью винтов.

3.Подсоедините держатели бумаги к внутренней части левой и правой стоек с помощью винтов

4.Подсоедините соединительную панель к правой и левой стойкам с помощью винтов.

5.Опустите четыре опоры главной <u>машины</u>, разместите <u>машину</u> на соединительной панели, затем вставьте опоры в соединительную панель, чтобы подключить главную машину.

- 6. Разместите ролик с бумагой на держателе.
- 2.5 Каттер/плоттер
- 1. Структура держателя ножа и названия частей

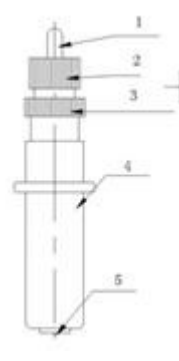

- 1. Выводной шток резака
- 2. Тело держателя ножа
- 3. Стопорный винт
- 4. Корпус держателя ножа
- 5. Лезвие или нож (диаметр 2мм

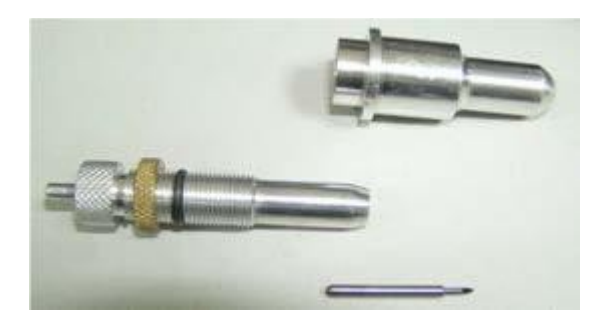

## 2. Установка и регулировка ножа

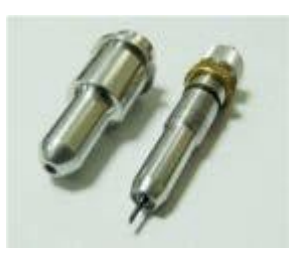

1)Перед установкой лезвия, тщательно почистите тело держателя, лезвие и свои руки. Даже немного пыли может повлиять на чувствительность вращения. Осторожно вставьте лезвие в тело держателя, надавите до конца с помощью мягкого пластика или резинки. Будьте аккуратны, чтобы не повредить кончик лезвия.

2)Поверните корпус держателя, выдвиньте лезвие так, чтобы оно не было длиннее толщины материала.

## 3. Установка

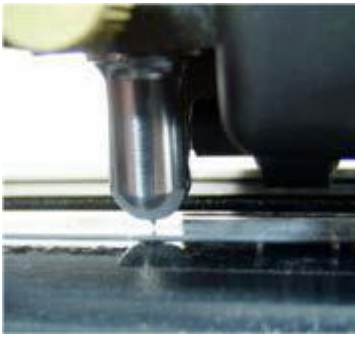

#### 1)Отключите питание

2)Ослабьте стопорный винт держателя резака, затем расположите держатель ножа или держатель пера в V-образное отверстие. Убедитесь, что кончик пера или лезвия достигает пластиковой прижимной полоски. Затяните стопорный винт, повернув его по часовой стрелке.

3)После включения машины, кончик необходимо поднять на 1-2мм от прижимной полоски.

| Модель                  | SD-710 PRO | SD-1340 PRO |
|-------------------------|------------|-------------|
| Макс. размер резки      | 630мм      | 1260мм      |
| Макс. размер материала  | 710мм      | 1340мм      |
| Скорость резки          | 800        | мм/сек      |
| Сила резки              | 8-         | 800г        |
| Механическое разрешение | 0.025      | мм/шаг      |
| Объем буфера            | 8          | 3M6         |

#### 2.6 Параметры

| Повторяемость          | 0.1мм                                    |
|------------------------|------------------------------------------|
| Тип двигателя          | Шаговый двигатель, приводится в движение |
|                        | постоянным током                         |
| Интерфейс              | USB и SER                                |
| Набор команд           | DM/PL, HP/GL                             |
| Требования мощности    | 220В переменный ток 50Гц                 |
| Окружающая температура | 0-35°C                                   |
| Окружающая влажность   | 5-95% (без конденсата)                   |

Замечания: особенности могут быть изменены без предварительного извещения.

# Глава 3. Управление

# 3.1 Установка USB драйвера

Во время установки USB драйвера, любые операции на панели управления недоступны.

1)Включите питание и подключите USB кабель к компьютеру.

2)Менеджер управления устройствами обнаружит новое средство и автоматически запустит Мастер обнаружения новых устройств. Выберите <sup>ONO, not this time</sup>, затем нажмите Next > .

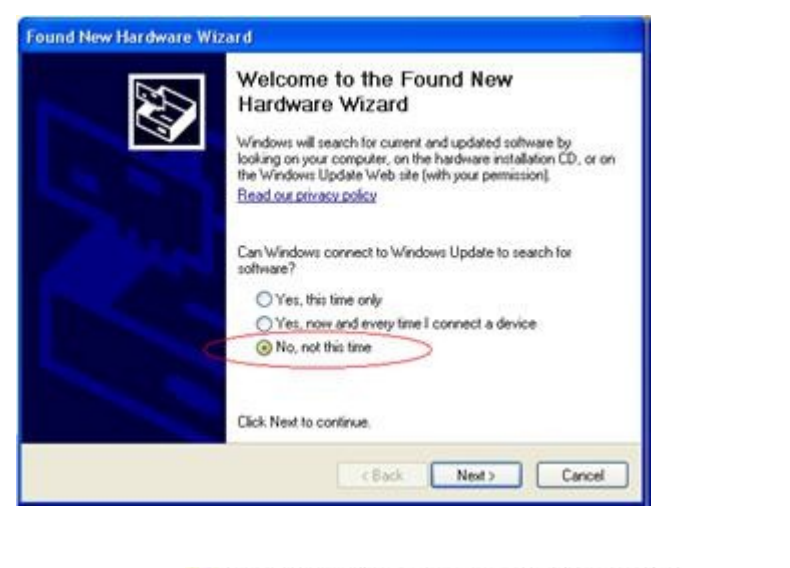

3)Выберите ⊙ Install from a list or specific location (Advanced) , нажмите

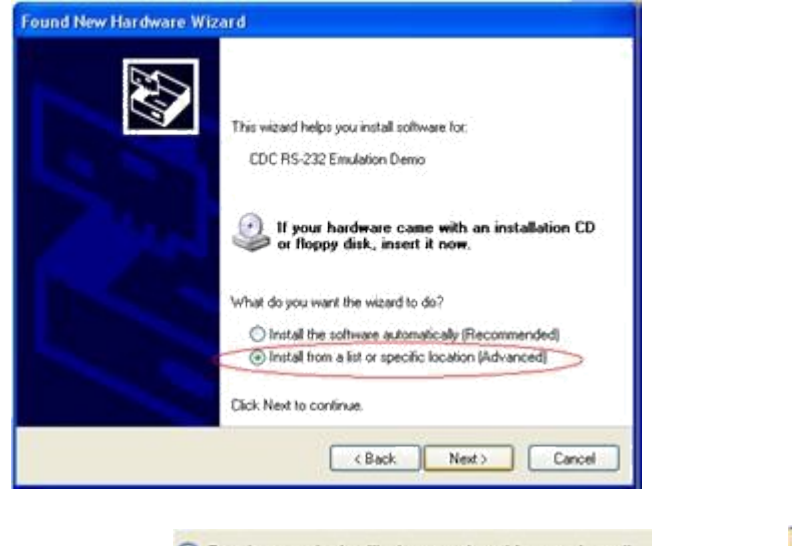

4)Выберите O Don't search. I will choose the driver to install. , нажмите

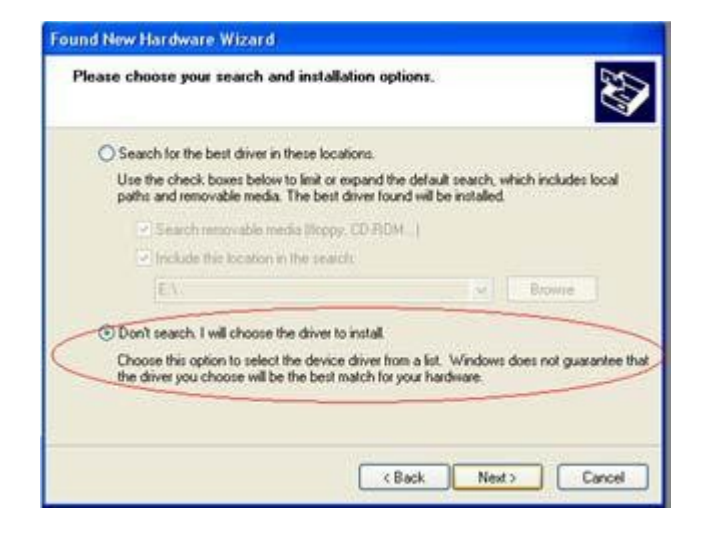

5)Выберите пункт как на рисунке ниже и нажмите

| Next | > |  |
|------|---|--|
|      |   |  |

Next >

| ardware Type.                                                                                                    |                           |
|----------------------------------------------------------------------------------------------------|---------------------------|
| Select a hardware type, and then click Next.                                                                                                    |                           |
| NT Apm/Legacy Support     POMCIA adapters     POMCIA and Elash memory devices     POMCIA and Elash memory devices     Pomores     Processors     SBP2 IEEE 1394 Devices     Sacras Distal bost controllers     Sacras Distal bost controllers |                           |
| (                                                                                                    | <back next=""> Can</back> |

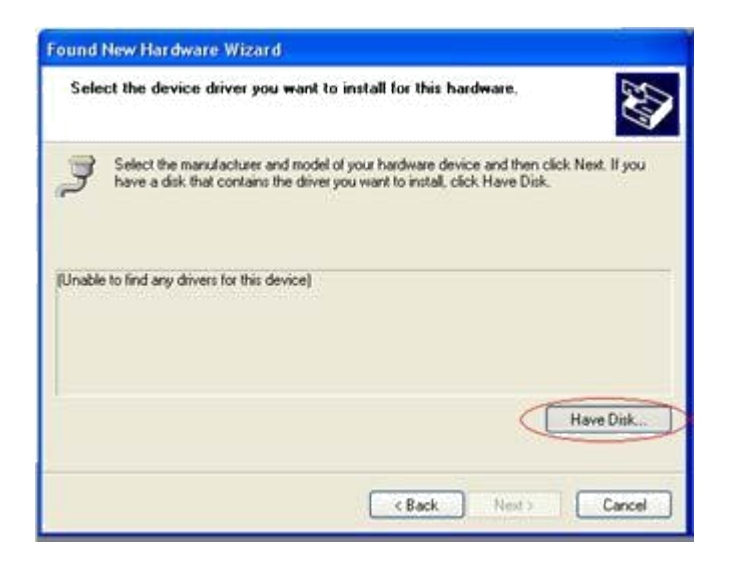

7)Нажмите

Browse ...

, выберите LiYuDrv и выполните установку (на CD-ROM/USB)

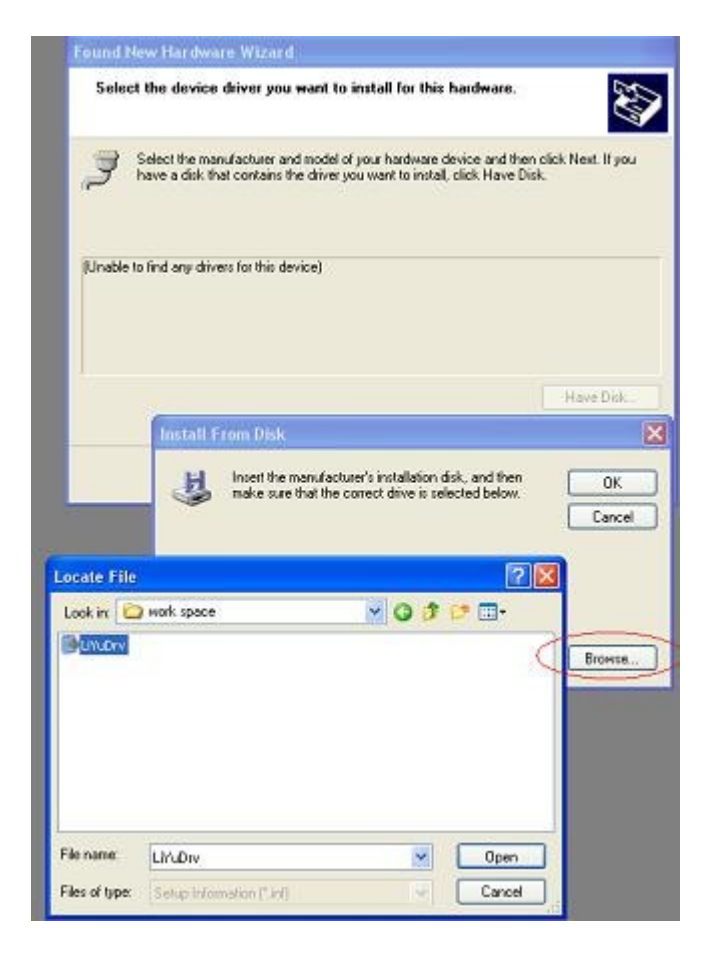

| ound New Hardware Wizard                                                                                                    |
|----------------------------------------------------------------------------------------------------|
| Select the device driver you want to install for this hardware.                                                                                                    |
| Select the manufacturer and model of your hardware device and then click. Next. If you have a disk that contains the driver you want to install, click. Have Disk. |
| Model                                                                                                    |
| Communications Port                                                                                                    |
| This driver is not digitally signed!     Have Disk.     Init me why driver signing is important                                                                    |
| <back next=""> Cancel</back>                                                                                                    |

| Hardwa | re Installation                                                                                                    |
|--------|----------------------------------------------------------------------------------------------------|
| 1      | The software you are installing for this hardware:<br>Communications Port<br>has not passed Windows Logo testing to verify its compatibility<br>with Windows XP. [[ell me why this testing is important.]<br>Continuing your installation of this software may impair<br>or destabilize the correct operation of your system<br>either immediately or in the future. Microsoft strongly<br>recommends that you stop this installation now and<br>contact the hardware vendor for software that has<br>passed Windows Logo testing. |
|        | Continue Anyway STOP Installation                                                                                                    |
| Please | wait while the wizard installs the software                                                                                                    |
| Ę      | Communications Port                                                                                                    |
|        | ubbeet, aya                                                                                                    |

To C.\WINDOWS\system32\DRIVERS < Back Next Cancel

8)Нажмите Finish для завершения установки драйвера.

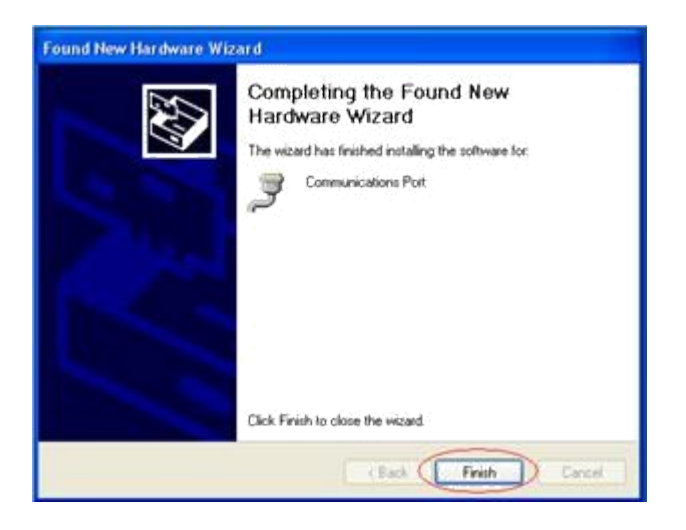

9)После установки устройство появится в списке менеджера устройств, как на рисунке ниже. Поменяйте номер порта в соответствии с требованиями вашего компьютера.

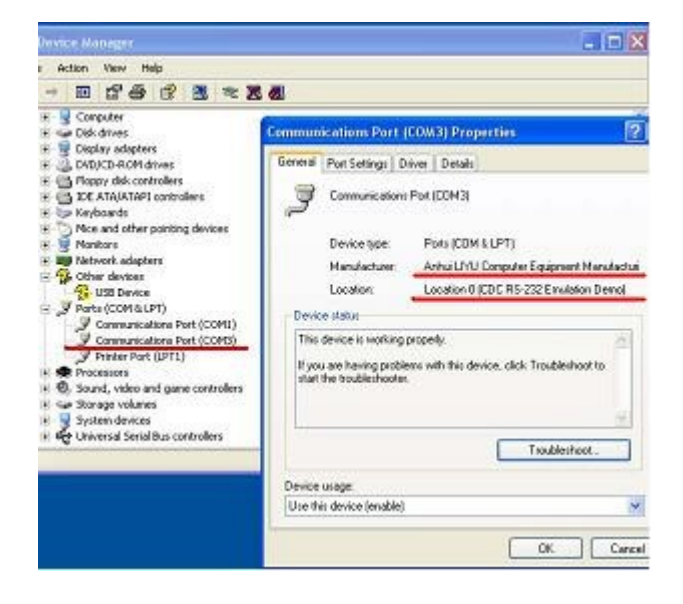

3.2. Указания по работе с плоттером.

# 1.Загрузка бумаги

1)Поднимите ручку прижимного вала и отведите прижимной ролик в сторону.

2)Вставьте бумагу между валом и прижимным роликом режущего плоттера с задней части и протяните носитель вперед

3)Выровняйте передний край бумаги по линейке, затем прижмите один из прижимных роликов. Выровняйте левую сторону бумаги по левой линии и прижмите оставшиеся ролики.

Замечание: <u>Машины</u> разног размера имеют различное количество прижимных валов. Прижимные ролики могут свободно перемещаться по направляющей. При перемещении прижимного ролика его ручка должна быть поднята, а движение может осуществляться влево или вправо задней частью. Никогда не тяните переднюю часть прижимного вала! Иначе вы нарушите точность машины.

# 2. Регулировка давления

Регулировка давления режущего плоттера осуществляется с помощью кнопок ← и → на панели управления. Если давление <u>слишком</u> низкое, кончик ножа не сможет обрезать пленку. Если давление, наоборот, слишком высокое, можно повредить образец и порезать нижний бумажный слой.

# 3.Снятие/приклеивание

При резке

1)Обрежьте бумагу ножницами ли ножом.

2)Уберите ненужные части с помощью пинцета (вы с легкостью это сделаете если добавите рамку вокруг шаблона при резке)

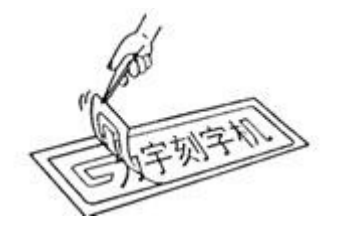

3)Наклейте на шаблон специальную клейкую ленту и прогладьте его ракелем.

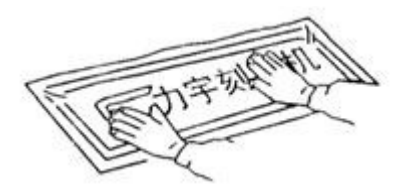

4)Снимите клейкую ленту и приклейте ее в любое нужное вам место, пленку оторвите.

4.После завершения работы

1)Поднимите ручку прижимного вала.

2)Снимите бумагу.

3)Снимите держатель ножа или пера и протрите его мягкой тряпкой.

4)Отключите питание и вытащите шнур из розетки, если <u>машина</u> не будет использоваться долгое время.

5)Накройте машину материалом или чехлом.

## Глава 4. Часто задаваемые вопросы

Вопрос 1: Что делать если я не могу войти в систему?

Ответ: 1)Файлы системы повреждены. Переустановите систему, используя вложенный диск. 2)Проверьте, запущена ли система, нажав Alt+Tab на клавиатуре.

Вопрос 2: Что делать если опция «Cutting output» недоступна при входе в систему?

Ответ: 1)Проверьте, что защитный ключ-<u>заглушка</u> установлен правильно (смотрите описание программы). 2)Если при правильном вводе защитного ключа опция остается недоступной, свяжитесь с нашей компанией.

Вопрос 3: Что делать, если режущий плоттер не реагирует, когда система подает ему данные?

Ответ: 1)Проверьте подключение соединительного провода между компьютером и плоттером. Проверьте есть ли аналоговый последовательный порт в менеджере устройств на <u>вашем</u> компьютере. 2)Проверьте настройки порта в системе. 3)Проверьте правильность указанного типа режущего плоттера. 4)Проверьте состояние подключения плоттера:

```
SPD: 6 PRS: 8
LOCAL TEST COPY
```

5)Переустановите систему резки. 6)Используйте FLEXI 8, нажмите CTRL+ALT+DEL, закройте не отвечающую опцию.

Вопрос 4: На что обратить внимание при резке маленьких объектов?

Ответ: 1)Отрегулируйте скорость на минимальное положение при резке образца менее 2см. Так как расстояние каждого шага при обработке такого образца будет очень маленьким, нож может захватить пленку и повредить ее. 2)Рекомендуем использовать функцию выравнивания для <u>наилучшего</u> эффекта резки. Угловое выравнивание следует установить на 0.3-0.5мм в зависимости от реального состояния. 3)Кончик ножа должен быть короче обычной длины, чтобы осуществлять более плавную резку маленьких объектов.

Вопрос 5: На что обратить внимание при резке крупных объектов?

Ответ: 1)Система может автоматически разбивать на части <u>большие</u> объекты, <u>превышающие</u> макс. размер резки. Вы также можете выполнить разбиение вручную. Затем вы сможете соединить разрозненные части <u>большого</u> объекта. Ширина результата должна быть равна размеру бумаги. 2)Отрегулируйте скорость на максимальное значение и отключите выравнивание угла, выберите безапертурное соединение большого объекта.

Вопрос 6: Что делать, если я не могу снять обрезанный шаблон?

Ответ: 1)Перед резкой отрегулируйте длину кончика ножа и давление, запустите функцию проверки, чтобы получить удовлетворительный результат. 2)При появлении прерывистых линий, резак износился. Замените резак или заточите его, используя <u>небольшой</u> кусочек кожи. 3)Если шаблон снимается с одной стороны, а с другой не снимается, значит длина кончика ножа неподходящая, либо марзан (нижний слой) неравномерный или поврежден.

Вопрос 7: На что обратить внимание при долгой резке (1-5м)?

Ответ: 1)Перед резкой выполните тестовый запуск бумаги в состоянии LOCAL. 2)Выровняйте обе стороны бумаги по линейке спереди сзади, прижмите прижимные валы. 3)Запустите обработку бумаги на то же расстояние, что и с шаблоном, нажав кнопку ↓ в состоянии LOCAL. 4)Выберите LOCAL, нажмите кнопку ENTER, бумага вернется в исходное положение. Теперь вы можете выполнить резку.

Замечание: Рекомендуется частично выполнять длинную резку, если возможно.

Вопрос 8: Почему бумага не возвращается в исходное положение?

Ответ: 1)Плохая работа прижимных валов. 2)Износ прижимных валов. 3)Бумага неправильно установлена. 4)Не было выполнено тестового запуска для проверки длинной резки.

Вопрос 9: Эффекты, которые не являются неисправностями:

1)Панель управления не реагирует при перезагрузке компьютера или при подключения USB провода к компьютеру. Вставьте кабель или подождите, пока система не перезагрузится.

2)Во время резки возникают небольшие паузы.

3)Скорость передачи в бодах равна 19200.

4)Если вы хотите использовать порт СОМ, USB не должен быть подключен.